## How to Register for a Scottish Athletics Number

## Step 1

Open up a Web Browser and navigate to this URL: <a href="http://www.scottishathletics.org.uk/membership/">http://www.scottishathletics.org.uk/membership/</a>

## Step 2

Click on the "online membership steps" link as outlined by the red box below:

|                                              | Are you a member? Signup                                                                                                    | Search Q                   |
|----------------------------------------------|----------------------------------------------------------------------------------------------------|----------------------------|
| scottishathletics                            | Home About News Events Athletes Clubs                                                                                                    | Teachers Coaches Officials |
| Become a member<br>Join New<br>Find an event | Membership         Become a member         Register now to become a member of scottishathletics. It's easy – just follow our online membership steps.         When you have completed the steps, you should receive a confirmation e-mail (please check your junk mail if you do not receive it).         Renew your membership         If you are already a member of scottishathletics please visit this page and use the panel on the right of the page to log in to your account (do not use the form on that page to create a new membership). If you have any problems, please contact Membership Administrator Carol Robison. | Latest Articles            |
|                                              | Current member login<br>To log in and update your details, enter your Username and Password at<br>the login page.                                                                                                    | WEDNESDAY 10TH DECEMBER    |

## Step 3

Click on the Register Now link and simply follow the steps in filling out the Athlete Information.

On successful completion, you will receive a Scottish Athletics Number.

Please txt Stephen your new Scottish Athletics Number on 07768 337 608.

| scottishathletics                                                                                                    |                                                                           |  |  |
|----------------------------------------------------------------------------------------------------|---------------------------------------------------------------------------|--|--|
| scottishathletics Membership                                                                                                    | Login / <u>Register</u>                                                   |  |  |
| Register now to become a member of scottishathletics. It's easy; just follow our online<br>membership steps.                                                                                                    | usemame                                                                   |  |  |
| <ul> <li>If you are over 21 and a member of an affiliated club follow instructions for a 'senior<br/>attached' member from the drop down box</li> <li>If you are under 21 and haven't been a member before follow the instructions for a<br/>'Junior + member' from the drop down box</li> <li>If you are not a member of a club, follow instructions for a 'senior unattached' member</li> <li>If you are a coach or an official, and don't compete as an athlete, select 'coach' or<br/>'official member' from the drop down box</li> </ul> | password           Login         Foreot password?           Foreot email? |  |  |
| When you have completed the steps, you should receive a confirmation e-mail (please check<br>your junk mail as well), Re-log on to cur "Members' login area, by entering your e-mail and<br>password, in the left side panel of our website. Please note, we are having problems with the<br>content of the confirmation email so always re-log on to recieve your membership number.                                                                                                    | RapidSSL.                                                                 |  |  |

Register now!